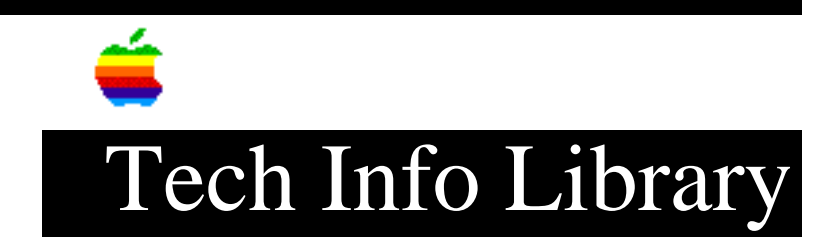

## Disk First Aid: Extra Floppy Disk Shows in Main Window (9/95)

Revised: 9/26/95 Security: Everyone Disk First Aid: Extra Floppy Disk Shows in Main Window (9/95) \_\_\_\_\_ Article Created: 27 June 1995 Article Reviewed/Updated 26 September 1995 TOPIC ------I am using Disk First Aid 7.2 after booting from Disk Tools. When Disk First Aid's main window opens I see the Disk Tools disk on the Internal Floppy Drive and I see the SCSI ID 0 for the hard drive and I also see a third floppy disk named "unknown disk". What should I do? DISCUSSION ------This issue has been occasionally reported to occur on PowerBooks. You should first make sure you do not have a RAM disk turned on in the memory control panel. To remove the extra floppy icon, you must reset your parameter ram using the following procedure: Step 1 \_ \_ \_ \_ \_ \_ Restart your computer. Step 2 \_ \_ \_ \_ \_ \_ After you hear the startup chime hold down the Command, Option, P, and R keys on the keyboard. Step 3 \_ \_ \_ \_ \_ \_ Continue holding these keys down until you hear a second startup chime. When you restart with the Disk Tools disk and run Disk First Aid, the extra floppy will be gone. This article was published in the "Information Alley": Volume II, Issue 8, Page 19

Article Change History: 26 Sep 1995 - Added Info Alley information; updated article.

Support Information Services

Copyright 1995, Apple Computer, Inc.

Tech Info Library Article Number:18092